## →Go to **desmos.com** and click on Graphing Calculator:

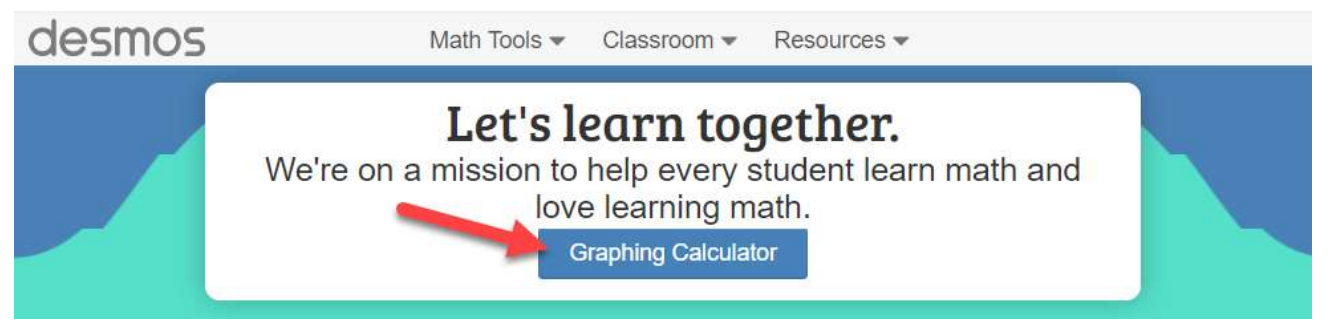

→Click on **tool icon** in upper right corner, then choose options for **Circular Grid** and **Radians**. Be sure to size your graph window by adjusting the x-axis and y-axis to a ratio of 3:2 and/or adjust the viewing window to make it "square" so graphs aren't distorted. You can also zoom in and out.

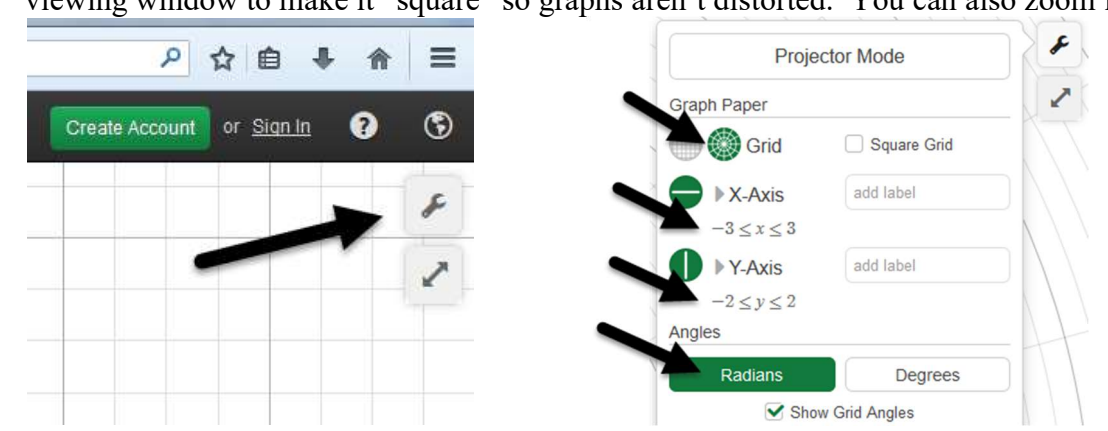

 $\rightarrow$  You are ready to type in your equations! To get the Theta symbol, you must type in  $\mathbf{r} = \mathbf{theta}$  and the calculator will automatically switch it to  $\mathbf{r} = \mathbf{\theta}$  for you.

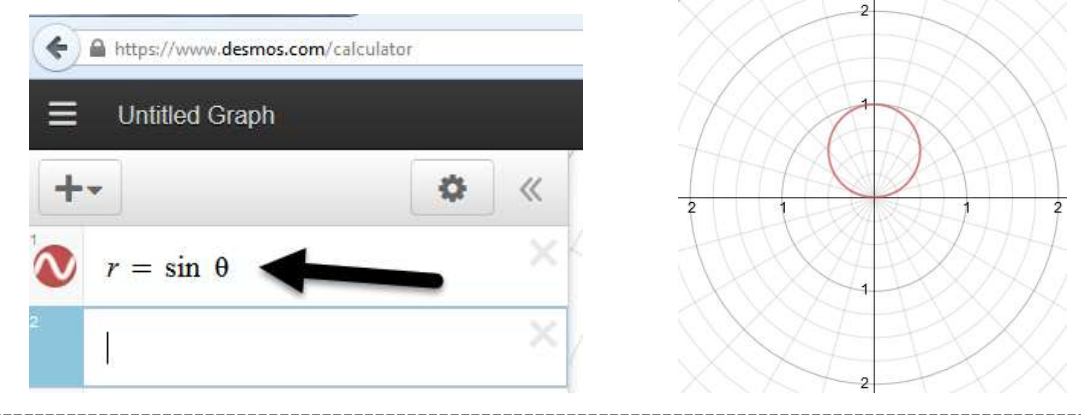

## TI-83+ and TI-84+ calculators:

\*Set Mode to *Pol* (polar graphing)

\*Select Radians

- \*Create "square" window by using a **3:2 ratio** for x and y (so graphs aren't distorted)
- \* Adjust window as needed and/or select **ZOOM**, option **ZoomFit**

Spiral will need multiple rotations so ADJUST  $\theta$  MAXIMUM to  $6\pi$  or higher.

## \*Window for all graphs except for a spiral:

| $\theta$ min 0                           | X min -3     | <b>1</b> min -2                |
|------------------------------------------|--------------|--------------------------------|
| max $2\pi$                               | max 3        | max 2                          |
| step $\pi/24$                            | scale 1      | scale 1                        |
| ≈.1308996<br>step = how often points are | OR any 3:2 1 | ratio $x = 3, 6, 9, 12, \dots$ |
| plotted between 0 and $2\pi$             |              | y – 2, 4, 0, 8,                |

## Classifying polar graphs based on the given trig function and values of a and b:

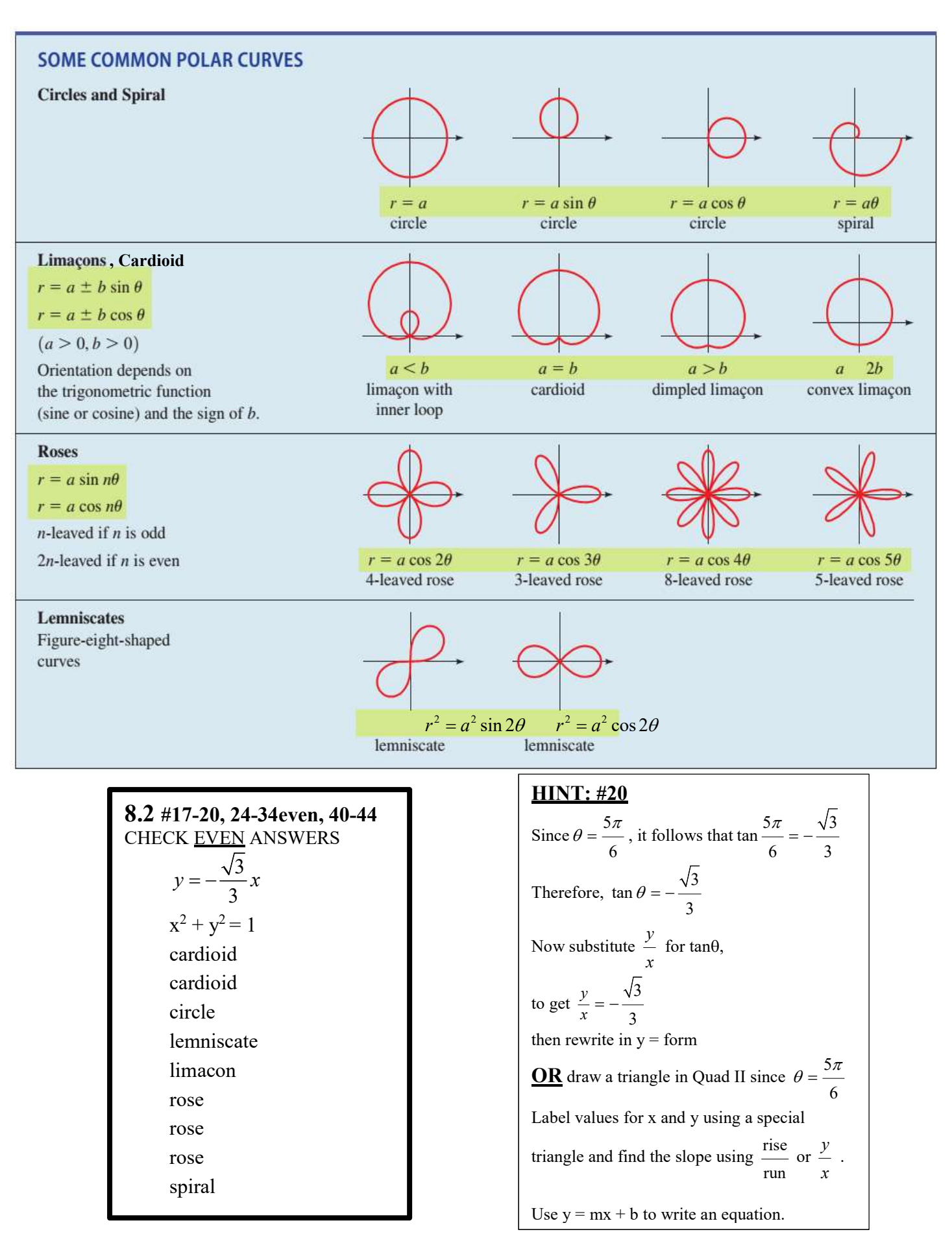